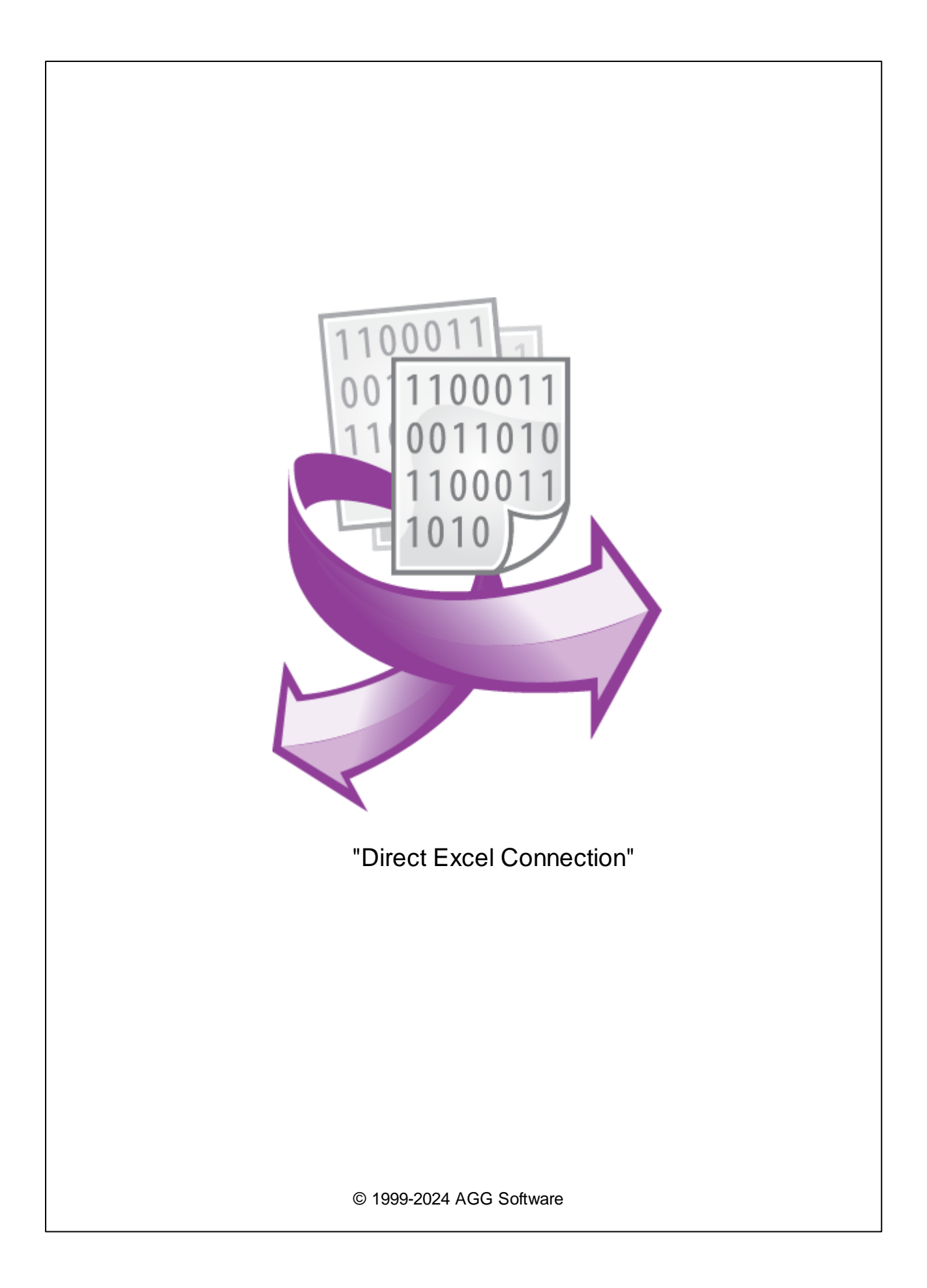

I

| 1      |                            | 1  |
|--------|----------------------------|----|
| 2      |                            | 2  |
| 3<br>( | Direct Excel<br>Connection | 2  |
| 4      |                            | 3  |
| 5<br>N | Microsoft Excel            | 4  |
| 6      |                            | 9  |
| 7      |                            | 11 |

## "Direct Excel Connection"

, Microsoft Excel.

# DDE ODBC. ,

Excel, .

- Microsoft Excel
- ;
- •
- ,
- ;
- ;
- (workbook),
- •
- •
- · ·
- , , , ● .

!

:

; , , , ,

#### , FIFO (First In, First Out),

· , , , ,

## Microsoft Excel

;

# Microsoft Excel;

,

1

© 1999-2024 AGG Software

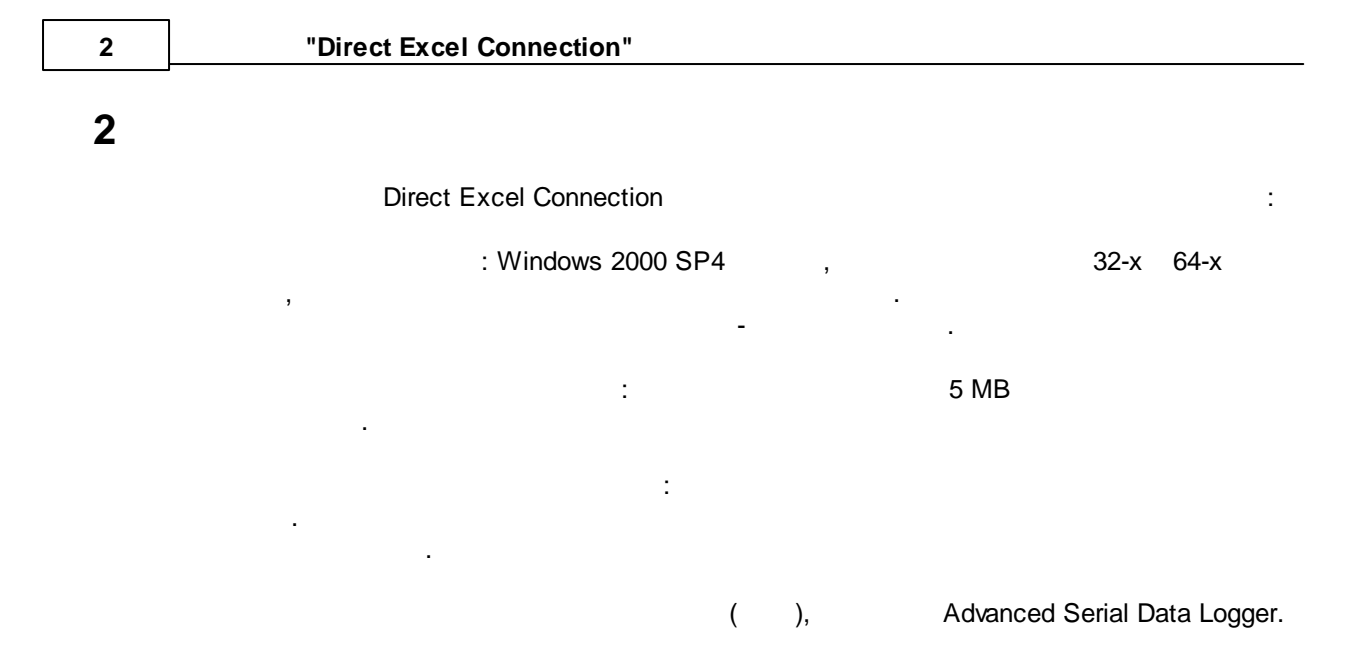

#### **Direct Excel Connection** 3

...

...

| 1.            |    | ( | , Advanced Serial I | Data Logger), | ;      |
|---------------|----|---|---------------------|---------------|--------|
| 2.            |    |   | •                   |               |        |
| 3.<br>Windows |    |   | ,                   |               |        |
| 4.            | ,  |   |                     |               |        |
| "             | ", |   |                     |               |        |
| 5.            |    |   | и                   |               |        |
|               | ,  |   |                     |               |        |
|               |    | , |                     |               |        |
|               |    |   |                     |               | . 1-2. |
|               | "  | п |                     |               |        |
|               |    |   | •                   |               |        |
|               |    |   |                     |               |        |
|               |    |   | " - ".              |               |        |

".

:

.

| Опции конфигурации ?                  |                                                                                                    |                             |                     |      |
|---------------------------------------|----------------------------------------------------------------------------------------------------|-----------------------------|---------------------|------|
| СОМ порт                              |                                                                                                    |                             |                     |      |
| Лог-файл                              | Выберите модули экспорта данных                                                                                                    |                             |                     |      |
| Прочее                                | Название модуля                                                                                                    | Верси                       | я                   |      |
| Модули<br>Бапрос Анализ<br>Фильтрация | <ul> <li>Direct Excel Connection (olexcel.dll)</li> <li>Direct OpenOffice/LibreOffice Connection (</li> <li>OPC server (buildin.dll)</li> </ul> | 4.0.32<br>4.0.32<br>3.2.0.6 | .1110<br>.1110<br>5 |      |
| Экспорт<br>данных                     | Загризить доподн модиль сейнас                                                                                                    |                             | Harra               | 2    |
| Обработка<br>событий                  | Перенаправить данные в другую конфил                                                                                                    | ураци                       | io                  | ЛИТЬ |
|                                       | Oł                                                                                                    | <                           | Отме                | жа   |
|                                       | . 1.                                                                                                    |                             |                     |      |

,

".

,

4

## Plug-in -

# Advanced Serial Data Logger

\_\_\_\_"

-

© 1999-2024 AGG Software

5

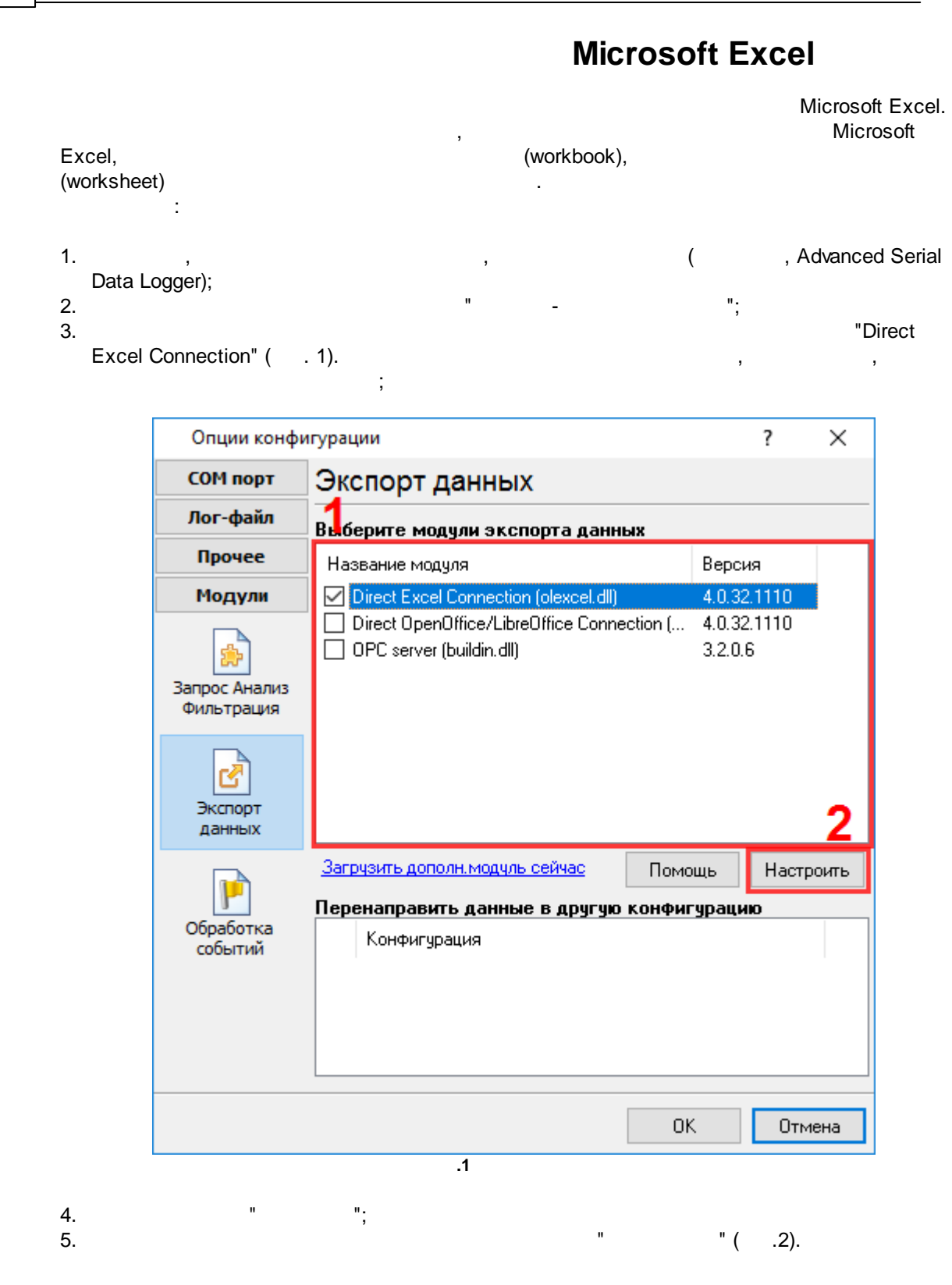

| Direct Excel Conr | nection 4.0.32 build 1110                                                                                                    | ?            | ×                    |
|-------------------|----------------------------------------------------------------------------------------------------|--------------|----------------------|
| Соединение с      | Соединение с Excel                                                                                                    |              |                      |
| Связывание        | Программа Excel<br><ul> <li>Использовать запущенную программу</li> <li>Если копия не существует</li> <li>Создать</li> <li>Остановить запись</li> <li>Запустить новую копию программы</li> <li>Показывать Excel на рабочем столе</li> <li>Сохранять последнюю позицию записи</li> <li>Сохранять изменения при выходе</li> <li>Спросить разрешения пользователя</li> <li>Сохранять после кол-во записей</li> <li>Synchronize last writing positions</li> </ul> |              |                      |
|                   | □ Сохранять после кол-во записей 500 ✓ Synchronize last writing positions                                                                                                    | V            |                      |
|                   | 2 Microsoft Excel                                                                                                    |              |                      |
| Microsoft Excel   | "<br>"                                                                                                    | :<br>(instar | nce) Micr<br>Microsc |
| ,                 | ,<br>Microsoft Excel (<br>Microsoft Excel (                                                                                                    | )<br>),      | ·                    |
| ,                 |                                                                                                    | •            |                      |

Microsoft Excel. Microsoft Excel.

Microsoft Excel, " Excel ". Microsoft Excel ,

Microsoft Excel

1.

2.

|    | ,                 |                                                              |                                      | Microsoft                   | Excel,       | ,          |
|----|-------------------|--------------------------------------------------------------|--------------------------------------|-----------------------------|--------------|------------|
|    | ,<br>(worksheet). |                                                              |                                      | ""(                         | .3).         | (WOIKDOOK) |
|    | Direct Excel Conr | ection 4.0.32 build 1                                        | 110                                  |                             | ?            | ×          |
|    | Соединение с      | Книга                                                        |                                      |                             |              |            |
|    | Книга             | <ul> <li>Создавать новук</li> <li>Загружать книгу</li> </ul> | ) книгу<br>из файла                  |                             |              |            |
|    | лист              | О Брать книгу с ук                                           | азанным именег                       | и В                         | ook1         |            |
|    | Формат данных     | Если книга не су<br>Путь к книге                             | ществует, то со:                     | здать новую                 |              | <b>a</b>   |
|    | Связывание        | Опции переимено                                              | зания книги                          |                             |              |            |
|    |                   | Префикс/дата/пос                                             | стфикс File                          | 1111                        | MMDD         |            |
|    |                   | Удалить все да<br>Добавлять ном                              | анные из файла,<br>аер п/п в конец и | если файл уж<br>Імени файла | е сущест     | ΓE         |
|    |                   | 🗌 Использовать Ф                                             | айл шаблона                          |                             |              |            |
|    |                   |                                                              |                                      |                             |              |            |
|    |                   |                                                              |                                      |                             |              |            |
|    |                   | .3                                                           | Uтмена                               |                             |              |            |
|    |                   |                                                              |                                      | :                           |              |            |
| 1. | -                 | -                                                            |                                      |                             | ,            |            |
|    | 3                 |                                                              | ,                                    | Microsoft<br>"              | Excel.<br>"; |            |
| 2. |                   | -                                                            |                                      | "                           |              | ".         |
|    |                   |                                                              |                                      |                             |              | ,          |
|    | 11                | (                                                            | ,                                    | ",                          | )            |            |
|    |                   | "".                                                          |                                      |                             |              |            |
|    | <b>)</b><br>11    |                                                              |                                      |                             |              | ".         |
| a. | 3                 |                                                              | : "                                  |                             |              | ".         |

.

- b. , ; c. , ; ;
- d. ,
- 3. M
- 4. ,

- -• -
- , , ( . , ). ;
- - ; • ,
- / , ...
- .
- U J
- ч

- , Microsoft Excel.
- , .
- ,
- ;
  //
- -
  - -;
    - - - Microsoft Excel . ".
      - ,

## Microsoft Excel

( .4). :

© 1999-2024 AGG Software

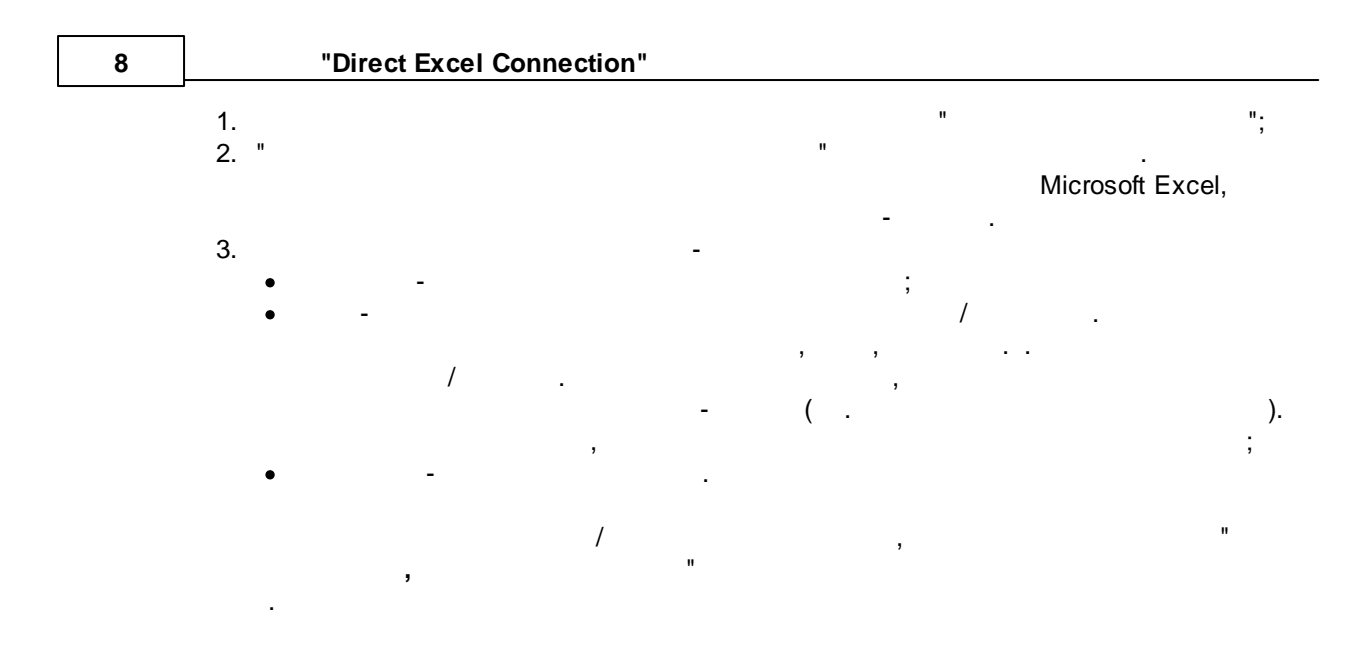

## Microsoft Excel

| Direct Excel Conr     | ?                                                                              | $\times$ |   |  |  |
|-----------------------|--------------------------------------------------------------------------------|----------|---|--|--|
| Соединение с<br>Excel | Лист                                                                           |          |   |  |  |
| Книга                 | <ul> <li>Создать новый лист</li> <li>Брать лист с указанным номером</li> </ul> | 1        | • |  |  |
| Лист                  | О Брать лист с указанным именем                                                |          |   |  |  |
| Формат данных         | Префикс/дата/постфикс S УҮҮҮМ                                                  | MDD      |   |  |  |
| Связывание            | 🗹 Если лист не существует, то создать нов                                      | зый      |   |  |  |
|                       |                                                                                |          |   |  |  |
|                       |                                                                                |          |   |  |  |
|                       |                                                                                |          |   |  |  |
|                       |                                                                                |          |   |  |  |
|                       | ОК Отмена                                                                      |          |   |  |  |
|                       | .4                                                                             |          |   |  |  |

:

| (Float) | (Date                 | eTime).                                                                  |
|---------|-----------------------|--------------------------------------------------------------------------|
|         | . "<br>— ,,           | "( .1) ,<br>. " "                                                        |
|         | Direct Excel Conn     | ection 4.0.32 build 1110 ? X                                             |
|         | Соединение с<br>Excel | Формат данных                                                            |
|         | Книга                 | Дробные числа                                                            |
|         | Лист                  | О Свой формат                                                            |
|         | Формат данных         | Брать разделитель дроби как в Excel                                      |
|         | Связывание            | Дата/время<br>© Системные параметры<br>О Свой формат<br>ММ.DD.YYYY HH:NN |
|         |                       |                                                                          |
|         |                       | ОК Отмена                                                                |
|         |                       | .1                                                                       |

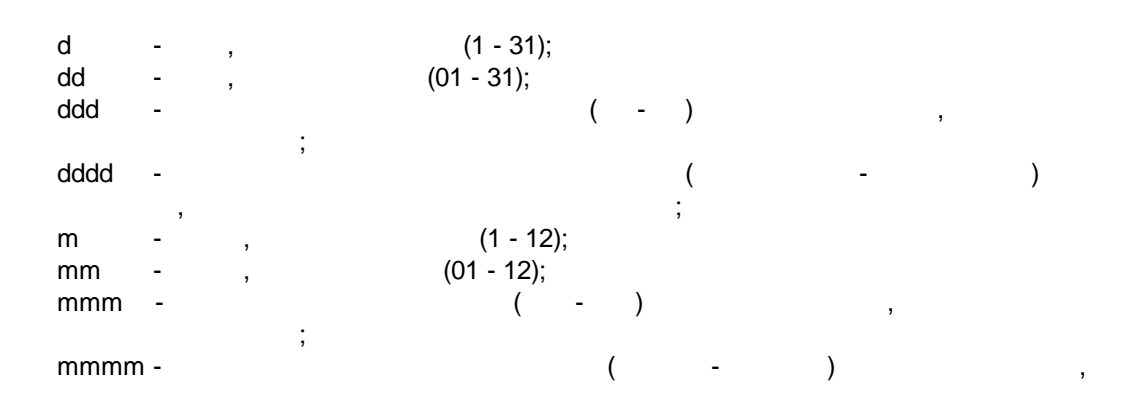

6

|      |   |   | ;          |                |
|------|---|---|------------|----------------|
| уу   | - |   |            | (00 - 99);     |
| уууу | - |   |            | (0000 - 9999); |
| h    | - | , | (0 - 23);  |                |
| hh   | - | , | (00 - 23); |                |
| n    | - | , | (0 - 59);  |                |
| nn   | - | , | (00 - 59); |                |
| S    | - | , | (0 - 59);  |                |
| SS   | - | , | (00-59).   |                |

: 0 – 0.

# -1.1 . – 1.1

(Windows Control Panel) (Number Format) " ... " (International section).

, . (Windows Control Panel) .... (Number Format) " " (International section).

'E+', 'E-', 'e+', or 'e-' E+ -, , 'e+', 'E+' 'E-' 'e-'.

'xx'/"xx" -

',',

.

,

| Direct Excel Conr | ection 4.0.32 build 1110 ?                                                                                                    | Х |
|-------------------|----------------------------------------------------------------------------------------------------|---|
| Соединение с      | Связывание                                                                                                    |   |
| Книга             | ЭЛЕМЕНТЫ Datetime stamp                                                                                                    | ^ |
| Лист              | <ul> <li>Имя переменной парсера : <u>DATE_TIME_STA.</u></li> <li>Режим заполнения : <u>Двигать</u></li> <li>Направление заполнения : <u>Вертикально</u></li> </ul> | - |
| Формат данных     | — Левая верхняя ячейка : <u>А1</u><br>— Ячеек для заполнения : <u>9999</u>                                                                                         |   |
| Связывание        |                                                                                                    |   |
|                   | <ul> <li>Date 3 (VAL3)</li> <li>Date 4 (VAL4)</li> <li>Date 5 (VAL5)</li> <li>Date 6 (VAL6)</li> <li>Date 7 (VAL7)</li> </ul>                                      | ~ |
|                   | 🕂 Добавить 🥏 Удалить                                                                                                    |   |
|                   | ОК Отмена                                                                                                    |   |
|                   | .1                                                                                                    |   |

"

",

(

. 1).

"OK" ( . . 1) ,

,

:

.

,

"

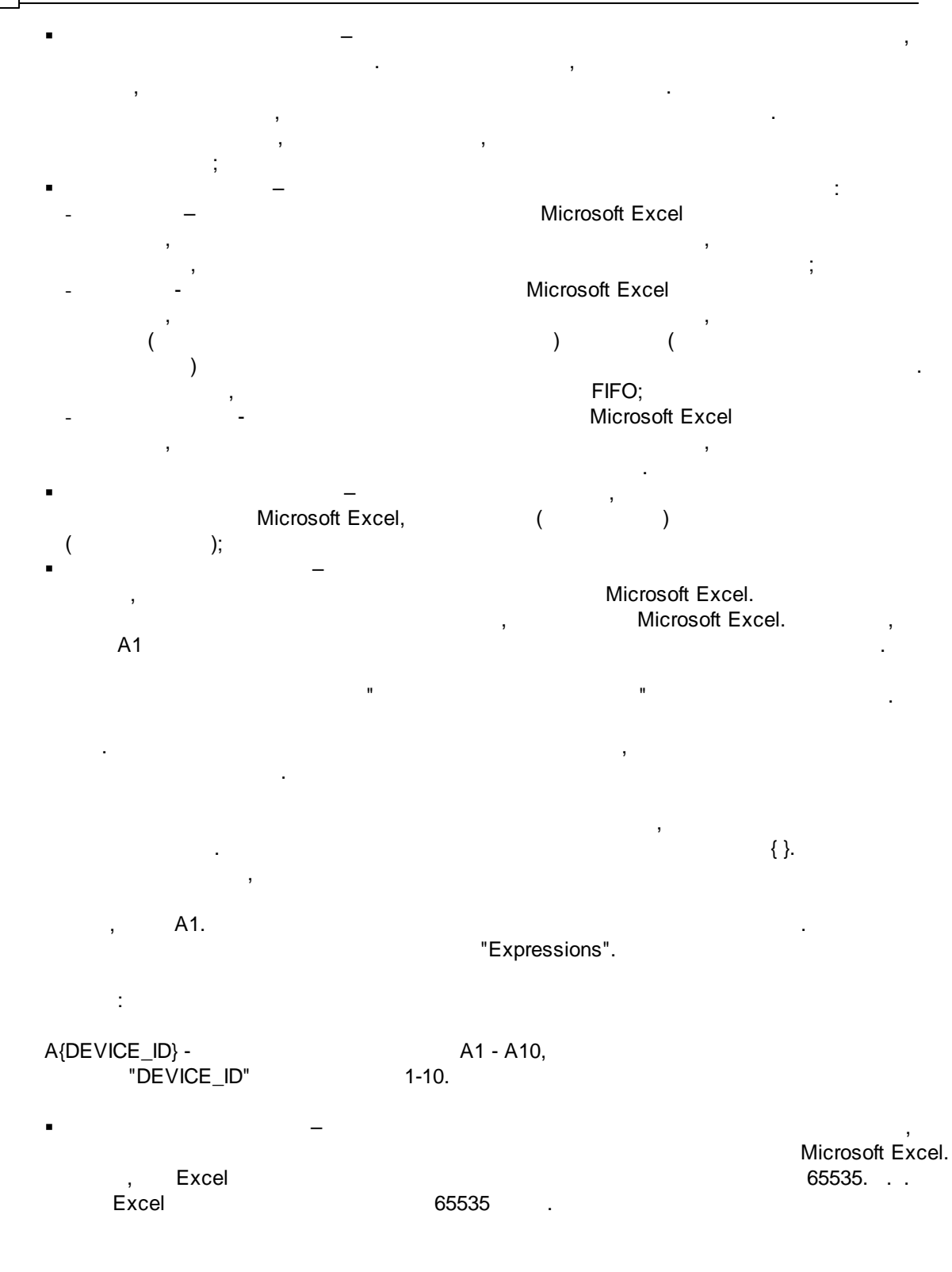

| , | , | "OK". |
|---|---|-------|

.

,

,

.

,